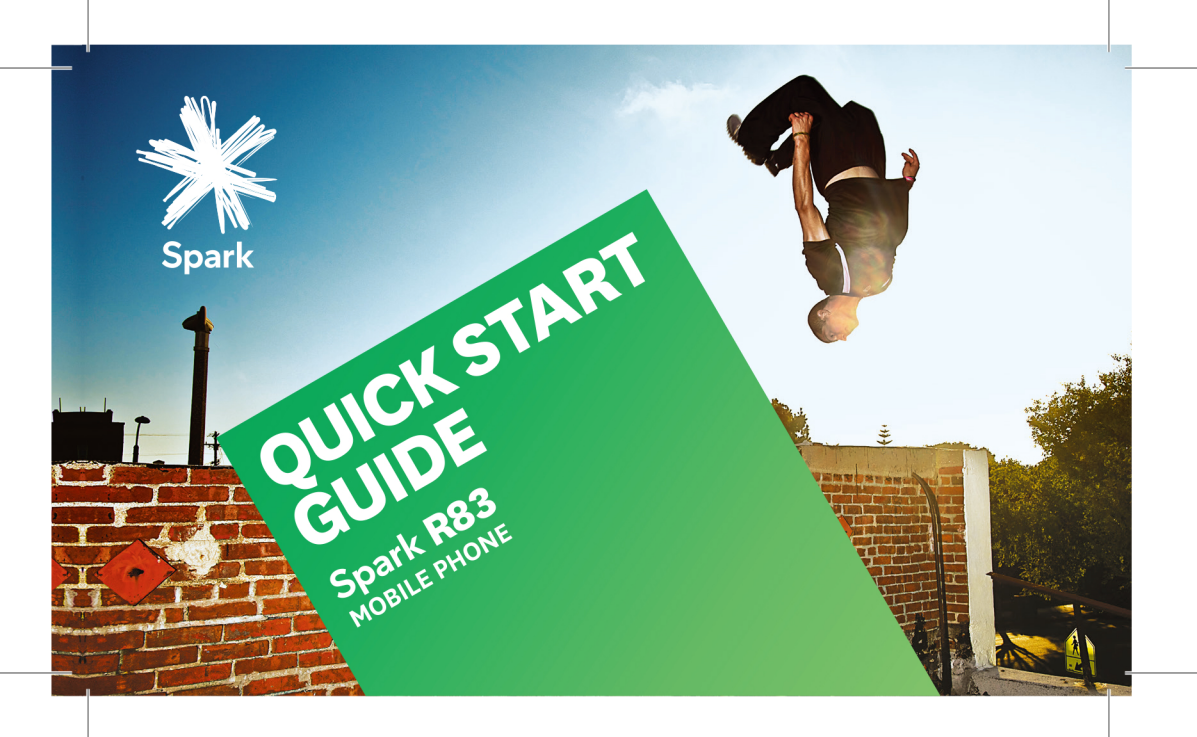

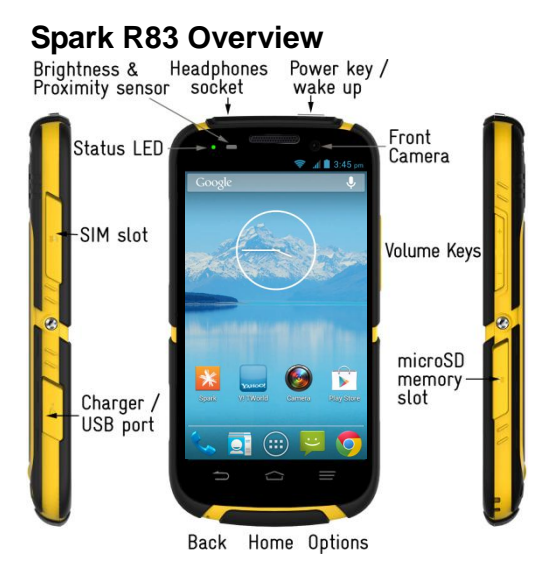

| LED Charging Status |                                        |  |  |  |
|---------------------|----------------------------------------|--|--|--|
| Red 🛛 💥             | Less than 15% charge                   |  |  |  |
| Orange 米            | Between 15 – 90%                       |  |  |  |
| Green 米             | More than 90% charge                   |  |  |  |
| LED<br>Flashing     | Message or Missed<br>Call Notification |  |  |  |

### **Key Functions**

| Кеу         | Function                                                                                                    |
|-------------|----------------------------------------------------------------------------------------------------|
| Power Key   | Press to wake up your phone<br>Press and hold to select Silent, Vibrate or Flight mode, to Restart your device or<br>power on & off<br>Press to switch your phone to Sleep mode. |
| Back        | Touch to return to the previous screen<br>Touch to exit applications                                                                                                    |
| Home 숩      | Touch to go to the Home Screen<br>Press and hold to view recent apps                                                                                                    |
| Options     | Touch for current Options menu                                                                                                    |
| Apps 🜐      | View all your system apps                                                                                                    |
| Volume Keys | Press or hold to turn the volume up or down.<br>Can be used to take photos in camera mode.                                                                                       |

# Insert the SIM Card and microSDHC Card\*

- 1. Locate and open the SIM port on the left hand side of the phone.
- 2. Hold the SIM card with the gold contacts facing down and the cut corner facing the top of the phone as shown and slide it into the card holder. Press it home so it clicks into place.
- If you wish to increase the memory capacity insert a microSDHC card (\*optional) up to 32GB with the metal contacts facing down as shown above. Push it fully home until it clicks into place. The microSDHC card is not included in the box.
- 4. Remember to always close the port covers after use to maintain the ingress protection (IP67) rating.

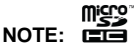

microSDHC Logo is a trademark of

SD-3C, LLC.

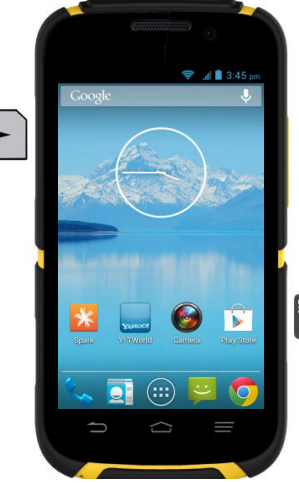

ISICUP

# **Charging the Battery**

The back cover is sealed and the battery is not removable. Do not attempt to open the back cover which will void your warranty.

#### To charge the battery:

Insert the charger lead carefully. Ensure that the plug is inserted with the correct orientation. Do not force the connector into the charger jack.

Connect the charger to a standard AC wall outlet.

Disconnect the charger when the battery is fully charged.

Remember to close the charging port to maintain protection against liquid ingress.

#### How much charge have you got?

If the battery is low, there will be a pop-up message on the screen. As you charge your phone, the lock screen will tell you the battery level each time you wake up your phone.

If the phone is on, you'll see the charging icon 1212 on the status bar.

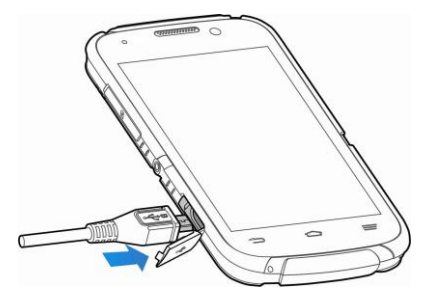

# Powering On/Off

- Press and hold the **Power Key** to turn on your phone.
- To turn it off, press and hold the **Power Key** to open the options menu. Touch **Power off** and then touch **OK**.

**TIP** If you see FTM during power up this indicates Factory Test Mode and is initiated by holding the Volume Down key during power on. Press the **Power Key** for 10 seconds to exit FTM mode.

### Setting Up for the First Time

When you first power on your phone or after a factory reset you need to enter some settings before use.

- 1. The default language is English (New Zealand) touch to change if required or touch Start.
- 2. Select Yes if you have a Google account or No to skip.
- 3. Configure the Google location options and touch  $\triangleright$ .
- 4. Enter your name which the phone uses to personalize some apps and touch .
- 5. You will be prompted to accept the terms of Google service. Touch 🕨 to continue.
- 6. Touch Finish to complete the setup.
- 7. Further assistance is given in the form of pop ups describing how to use various features.

### The Home Screen

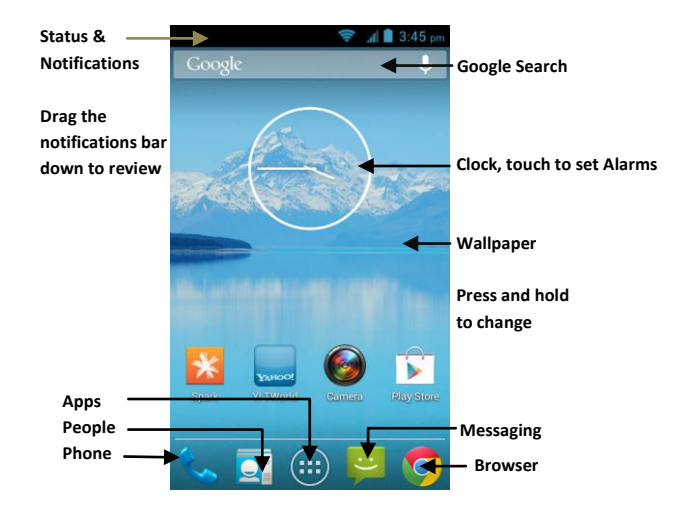

#### **Notification Icons**

| , (;      | New SMS                       |     | microSDHC card not mounted          |
|-----------|-------------------------------|-----|-------------------------------------|
|           | New MMS                       |     | microSDHC card unexpectedly removed |
| $\rangle$ | New Email                     | 1   | Upcoming event                      |
| $\sum$    | New Gmail message             | 5   | Call on hold                        |
|           | Problem with SMS/MMS delivery | (6. | New Wi-Fi network detected          |
| ×C        | Missed call                   | ↓   | Downloading data                    |
| 3         | Call in progress              | +   | Sending data                        |
|           | USB connected                 |     | USB tethering is on                 |
|           | Song is playing               | (t• | Portable Wi-Fi hotspot is on        |
| O         | GPS is on                     | È   | Updates available                   |

#### **Phone Status Icons**

| G   | GPRS network              | ×        | No Network signal               |
|-----|---------------------------|----------|---------------------------------|
| Е   | EDGE network              |          | Signal strength (no data)       |
| 3G  | 3G network                | 1        | Signal strength (data ready)    |
| 4G  | 4G LTE network            |          | Mobile data in use              |
| н   | HSDPA network             |          | Wi-Fi on but not connected      |
| ×   | Flight mode               | (1-      | Wi-Fi connected, no data in use |
|     | Battery flat              | <b>(</b> | Wi-Fi data in use               |
|     | Battery low               | *        | Bluetooth on                    |
|     | Battery partially drained | Ś        | Ringer off                      |
|     | Battery full              | Ņ        | Muted (microphone off)          |
| 5/5 | Battery charging          | Di       | Vibrate mode                    |
|     | Wired headset connected   | 0        | Speaker on                      |

### **Quick Settings Panel**

Swipe down from the top of the screen for the Quick Settings panel. You can quickly switch device features on and off. Blue is enabled, grey is off.

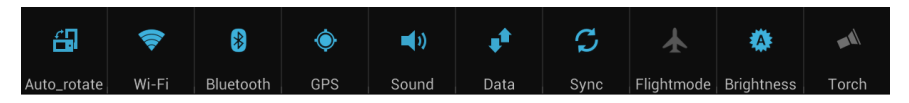

#### Access the full user guide on your device

The full user guide is available in your device. Go to Apps > Help or download a copy from zte.co.nz

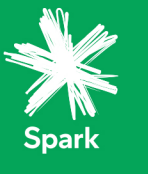